## **Digital Library Unit**

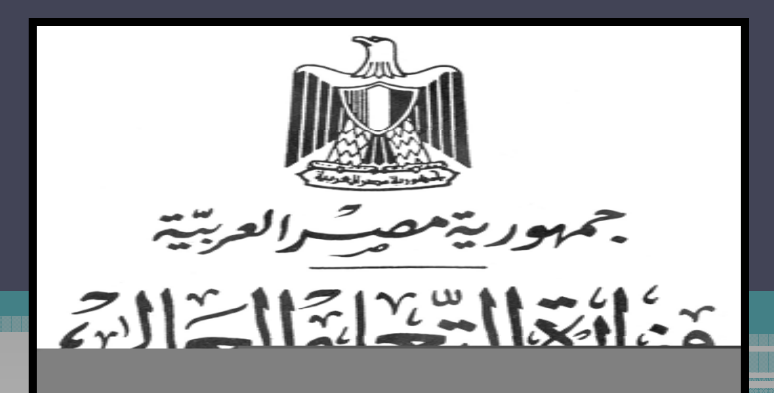

جامعة الزقازيق Zagazig University

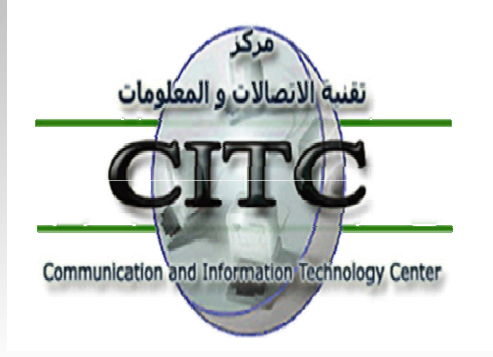

Developed and Facilitated by Issa El Sayed

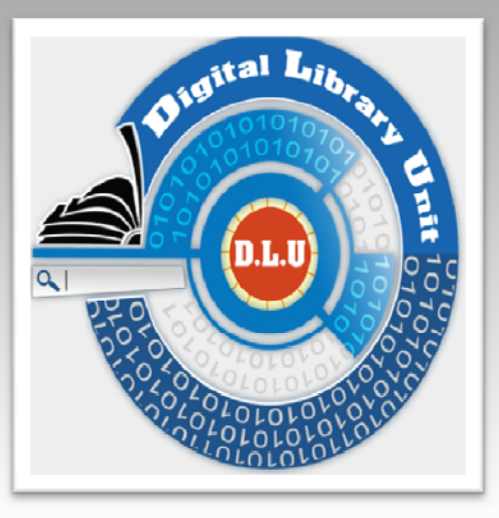

مكتبات الجامعات المصرية

www.eul.edu.eg

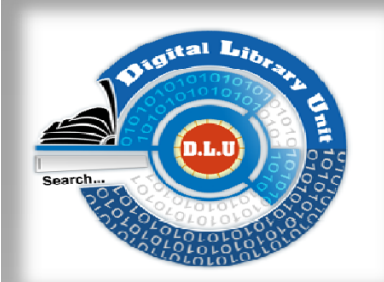

# Egyptian Universities Library Portal

**User Guide** 

ويتم الدخول إما بشكل مباشر عن طريق موقع البوابة الإلكترونية www.eul.edu.eg ، وإما بشكل غير مباشر عبر موقع الجامعة، وذلك بالضغط على المكتبة الرقمية، ومنها إختيار رابط مكتبات الجامعات المصرية.

وللتسجيل على هذا الرابط: يتم اختيار Request Remote Access أسفل الصفحة، وبعد تسجيل كافة البيانات المطلوبة يتم عمل تغذية استرجاعية Feedback للموقع من واقع البيانات الحقيقية للمستعير، من بين أعضاء هيئة التدريس والهيئة المعاونة بجامعة الزقازيق؛ إذ سيتم مطابقة هذه البيانات بقاعدة البيانات التي يتيحها نظام المعلومات الموحد للجامعات، وبهذا الشكل يحصل المستعير على الحساب الخاص به عبر بريده الإلكتروني. هذا، كما يمكنه الحصول على الحساب الخاص به على هذا الرابط بشكل مباشر من خلال وحدة المكتبة الرقمية بمركز تقنية الاتصالات والمعلومات بالجامعة.

ملحوظة: عند ملء البيانات المطلوبة يتم استخدام البريد الإلكتروني Email الخاص بالمستخدم على الجامعة ... مثال: eulc@zu.edu.eg

### 1- يتم التسجيل في الموقع لأول مرة من خلال الضغط على Request Remote Access ، لتظهر شاشة تحتوي على البيانات المطلوب استيفائها

|               | Libraries Consortium                                                      |                                                                             |                               |                                 |                   |                        |
|---------------|---------------------------------------------------------------------------|-----------------------------------------------------------------------------|-------------------------------|---------------------------------|-------------------|------------------------|
|               |                                                                           | Username:                                                                   | Password:                     |                                 | Login             |                        |
| /w.eul.edu.eg | LETOLIS, WOICE WOULD FACILITATE (                                         |                                                                             |                               |                                 |                   |                        |
| eff           | ectively and efficiently using the                                        | allocated resources                                                         |                               | Read more                       | n 780 Nouriournal |                        |
| <u>1.0</u>    | Digital Library Consortia                                                 |                                                                             |                               | will be available soon.         | n 780 New Journal | Universities Lib       |
| Th            | e main objective of this project i                                        | is providing access to the                                                  |                               | Read more                       |                   |                        |
| inte          | ernational electronic resources in                                        | cluding citations, abstracts and ful                                        | l text database; beside E-    | View All Appouncements          |                   | EULC                   |
| jou<br>thr    | ough one unified portal and indiv                                         | igineering standards. All these E-re<br>idually through their interfaces.   | sources are searchable        | <u>Hen Att Ambuncomono</u>      |                   |                        |
| <u>2.E</u>    | gyptian University Libraries Auto                                         | mation                                                                      |                               |                                 |                   | 010101010<br>010101010 |
| The           | e objective of this project is auto                                       | mating the Egyptian universities lil                                        | praries, (EUL) through        | 👧 Top Resourc                   | es                | 0101010L               |
| bui           | lding a union catalog for their ho                                        | oldings. The union catalog will faci                                        | litate achieving more         |                                 |                   |                        |
| COC           | operation and resources sharing a                                         | mong all the members of the EULC                                            |                               | Top Journals                    |                   |                        |
| <u>3.F</u>    | uture Library System Developmer                                           | <u>nt</u>                                                                   |                               | (The )American Journal of Cardi | ypology           |                        |
| The           | e ICTC in EL-Mansoura and EL-Zag<br>comation system. The EULC coope       | gazig Universities have built and in<br>prates with the ICTC to enhance an  | plemented a library           | (Der )Gastroenterologe          |                   | ments                  |
| an            | international list of specification                                       | s. The project objective is to stand                                        | ardize the system to cope     | (Der )Internist                 |                   |                        |
| wit           | th the international standards of I                                       | library automated system and to ge                                          | eneralize it in the           | Radiation Physics and Chemistry |                   | and Alma               |
| aut           | be Electropic Theres and Disserts                                         | ation Database                                                              |                               | (L')?volution Psychiatrique     |                   |                        |
| <u>4.1</u>    | a philotius of this project is built                                      | ling a patienal database for the su                                         | anded there and               | Top Books                       |                   |                        |
| dis           | e objective of this project is build<br>sertation from the Egyptian unive | ang a national database for the aw<br>ersities, besides building a task for | e for the electronic theses   | Top Databasos                   |                   | ) New jou              |
| and           | dissertations metadata standard                                           | I (ETDMS) which would allow the h                                           | igher education researchers a | Top Databases                   |                   | 1                      |
| ful           | l submission of their theses to the                                       | e system using an international ele                                         | ctronic standard format.      |                                 |                   |                        |

# التسجيل في الموقع

| Full Name:                 |                                                                    | -Forgot Your Password:                                            |
|----------------------------|--------------------------------------------------------------------|-------------------------------------------------------------------|
| ärh Date:                  |                                                                    | Please enter your email and your password will<br>be sent to you. |
| ' First Name:              |                                                                    | UserName:                                                         |
| Last Name:                 |                                                                    | gjcza                                                             |
| Researcher Name (Arabic):  | من فضلة انعل شكل كلينة لأسف العلى كما بطير على الإيحاد التي تشر ها | Enter the characters you see.                                     |
| Researcher Name (English): | Plesae enter your name format as it appear in your paper           | Submit                                                            |
| Scientific Degree:         | <del>ميز</del> ۲                                                   |                                                                   |
| TelePhone:                 |                                                                    | •                                                                 |
| <sup>r</sup> 10 Number:    | ت المطلوبة                                                         | ے<br>سجيل كافة البيانا                                            |
| <sup>2</sup> University:   | Kindly Select Your University                                      |                                                                   |
| Faculty:                   | T                                                                  |                                                                   |
|                            |                                                                    |                                                                   |
| Co-ordinator:              |                                                                    |                                                                   |
| Department:                |                                                                    |                                                                   |

| Co-ordinator:     |                                                                                                    |
|-------------------|----------------------------------------------------------------------------------------------------|
| Department:       |                                                                                                    |
| *Email:           |                                                                                                    |
| University Email: | i.e. please note that this e-mail will be also your username.                                                                   |
|                   | Please enter a valid email to receive your activation<br>password.<br>gjcza New<br>Enter the characters you see.<br>Submit فعلى |

### فى حالة فقدان كلمة السر يرجى تعبئة الاستمارة التالية

| Forgot Your Password:                                                                                           |                      |
|----------------------------------------------------------------------------------------------------|----------------------|
| Please enter your email and your password will<br>be sent to you.                                               |                      |
| UserName:                                                                                                    |                      |
| u7hhh New<br>Enter the characters you see.                                                                      |                      |
| إسم المستخدم معلى المستخدم المستخدم المستخدم المستخدم المستخدم المستخدم المستخدم المستخدم المستخدم المستخدم الم | بعد إدخال<br>يتم الد |

### 4- بعد الحصول على اسم المستفيد وكلمة المرور، يمكنكم الدخول من خارج الجامعة على النحو الموضح أدناه

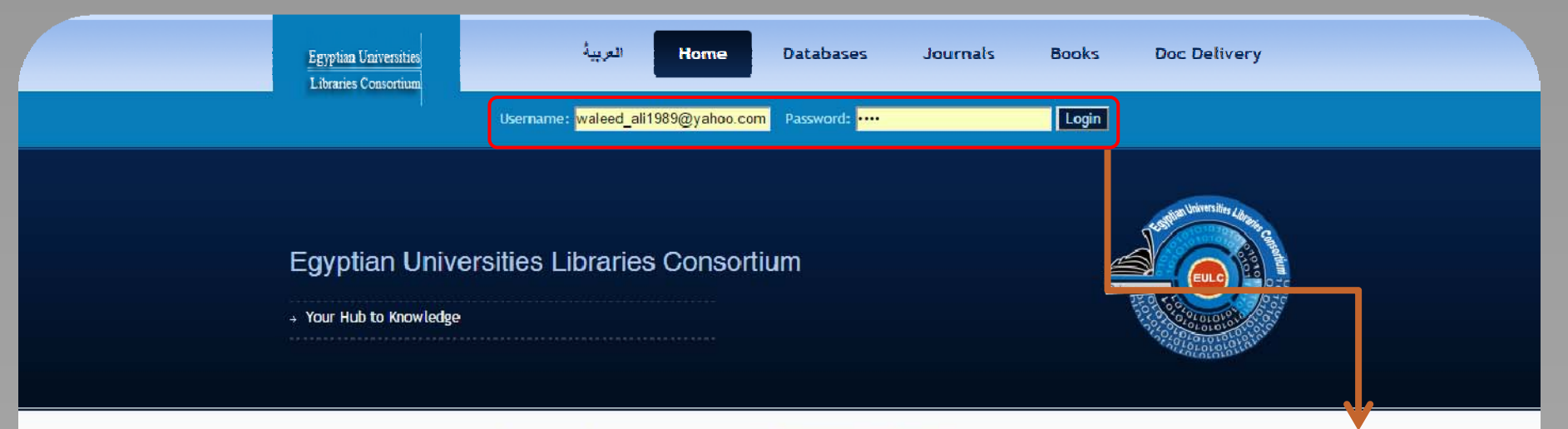

The major goal of the consortia is to provide interactive information services to the Egyptian scholars and students. All the consortia services are electronically available through the EULC portal. Accessing information resources and services through one unified portal would help the Egyptian universities libraries to eliminate the overlap and duplication of resources and efforts, which would facilitate optimum methods for effectively and efficiently using the allocated resources

#### 1.Digital Library Consortia

The main objective of this project is providing access to the

international electronic resources including citations, abstracts and full text database; beside Ejournals, books, transactions and engineering standards. All these E-resources are searchable through one unified portal and individually through their interfaces.

#### 2.Egyptian University Libraries Automation

The objective of this project is automating the Egyptian universities libraries, (EUL) through building a union catalog for their holdings. The union catalog will facilitate achieving more cooperation and resources sharing among all the members of the EULC.

3. Future Library System Development

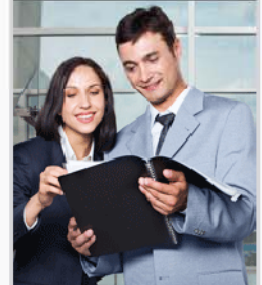

EUL Announcements

Trial Access to UpToDate Read more ....

Wiley Blackwell : More Than 780 New journal will be available soon.

Read more ....

The supreme council of universities Egypt announce its request for proposal for the International Public Negotiation No (1) to subscribe and operate scientific and technological database and periodicals and to provide searching tools to the Digital Library Unit during 2015 Read more ....

View All Announcements

تسجيل اسم المستفيد وكلمة المرور ثم الضغط على Login

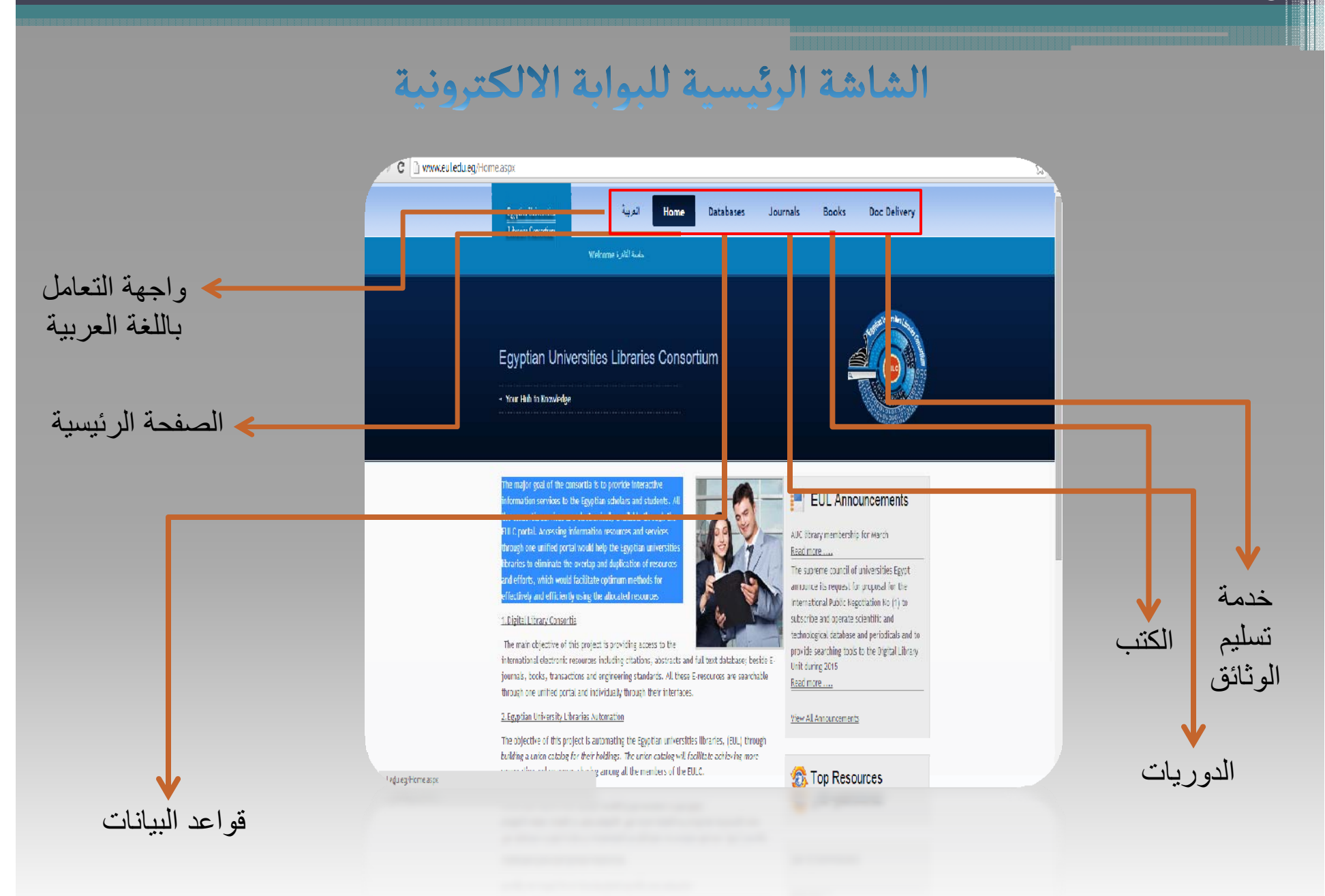

www.eul.edu.eg

### قواعد البيانات العالمية

### ويتم ذلك بالضغط على Databases

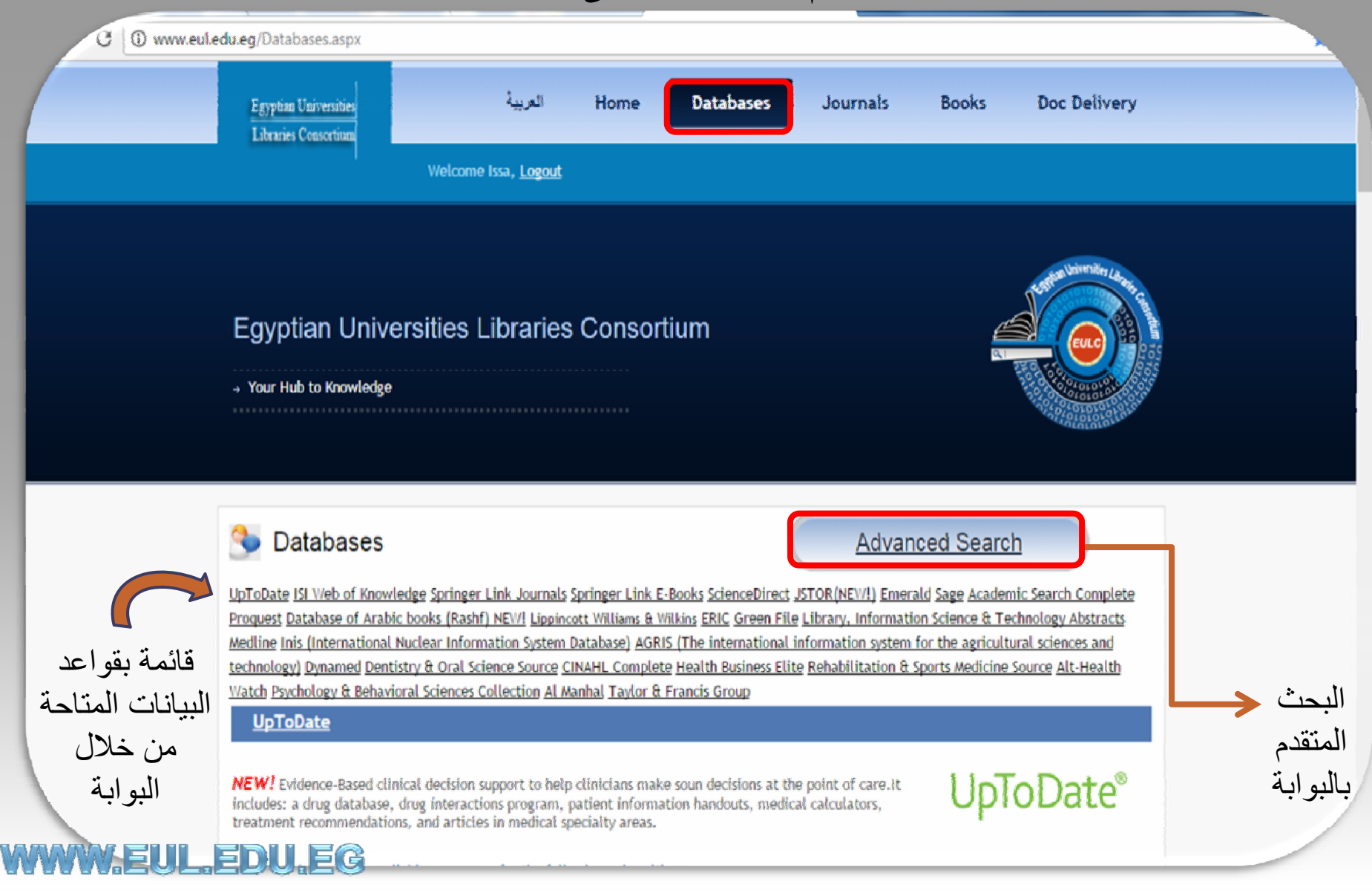

شاشة البحث الموحد

|                                       | rch Advanced Search Search Sources 💌 Help              | الحتّ من                                 | Finglish * My Account Logoff |
|---------------------------------------|--------------------------------------------------------|------------------------------------------|------------------------------|
|                                       | Type in Search Term                                    | e) Keyouri 🔹                             | · 11 1. ···                  |
|                                       | Search Sources                                         | 60                                       | لسجين الحروج                 |
|                                       | Show or Filde Al Sources   Check or Uncheck Al Sources | es 🔋 🔺                                   |                              |
|                                       | 🗷 📮 Full Text Databases (10   10)                      | 🔲 🥥 Agriculture (0   6)                  |                              |
|                                       | ScienceDirect                                          | ScienceDirect                            |                              |
| الدجن السبط                           | Viley Interscience: Wiley Journals                     | Wiley Interscience: Wiley Journals       |                              |
|                                       | 🗷 EBSCO: Acadomic Search Complete                      | ESSCO: Academic Search Complete          |                              |
|                                       | SAGE Journals Online                                   | ESSLU: GreenHILE                         |                              |
| · · · · · · · · · · · · · · · · · · · | 🕑 Einerald Full-text                                   | ProQuest: Al Subscribed Databases        |                              |
| الحث المتقدم                          | IEEE Xplanc                                            | Thomson Scientific: ISI Web of Knowledge |                              |
| · · · ·                               | ProQuest: /IL Subscribed Databases                     | Generating (0   6)                       |                              |
|                                       | Charles Theory Sources (2017) and                      |                                          |                              |
| جمع بتحديد قو اع                      | onsortium                                              | Close Window                             |                              |
|                                       |                                                        |                                          |                              |
| البيات اللي لر                        |                                                        |                                          |                              |
| 1 2 11                                |                                                        |                                          |                              |

البحث المتقدم

|                                                       | Egyttan Urivestites<br>Consortium                                                                          | Databases Journals Books Doc                                                                                        | Delivery                    |
|-------------------------------------------------------|----------------------------------------------------------------------------------------------------|----------------------------------------------------------------------------------------------------|-----------------------------|
|                                                       | Advanced Search Sources 🔻 Help                                                                             |                                                                                                    | English   My Account Logoff |
| م بالبحث عن مصطلح او اكثر<br>منابعة استندام بابا السن | Type in Search Term(s)                                                                                     | Kayword T                                                                                                    |                             |
| عن طریق استخدام رو ابط البخک<br>And – Or – Not        | #nc©or© tist     Search Sources                                                                            |                                                                                                    | ×                           |
|                                                       | Show or <u>Hide</u> Al Sources Uncheck of Uncheck Al Source                                                | s 💿 🖉 🔺                                                                                                    |                             |
| قم بتحديد قواعد البيانات التي                         | Witey Interscience: Wiley Journas  ESSCO: A salemic Securit Complete  For Carlo Interscience:              | Wiley Interscience: Wiley Journals  Wiley Sector: Search Complete  TRICO: Academic Search Complete                  |                             |
| لريد البحث بها والمجال<br>الموضوعي الذي تبحث عنه      | <ul> <li>Sket Journa Chrite</li> <li>Imeral Ful-text</li> <li>IEEE Xplore</li> </ul>                       | EbbCUt Green Pruce     ProQuest: ALSubscribed Databases     Thomson Sciencific: ISI Web of Knowledge Web of Science |                             |
|                                                       | ProQuest: Al Substribed Databases     ProQuest: Al Substribed Databases     Off Institute Towards Pathwork | <ul> <li>Engineering (0   6)</li> <li>*</li> </ul>                                                                  |                             |
| 1.000000100000000000000000000000000000                |                                                                                                    | Cinco Window                                                                                                    |                             |
| www.eul.edu.eg                                        |                                                                                                    |                                                                                                    |                             |

خبارات البحث

| تعديد عدد النتائج في كل<br>له تحديد عدد النتائج في كل<br>له تحديد عدد النتائج في كل<br>له تحديد عدد النتائج في كل<br>له ته فرز النتائج وإعادة ترتيبها<br>لو من طريقة<br>البوابة<br>البوابة<br>البوابة<br>البوابة<br>البوابة<br>البوابة<br>البوابة<br>البوابة<br>البوابة<br>البوابة<br>البوابة<br>البوابة<br>البوابة<br>البوابة<br>البوابة<br>البوابة<br>البوابة<br>البوابة<br>البوابة<br>البوابة<br>البوابة<br>البوابة<br>البوابة | Egyptian Universities<br>Consortium                                                                                                    | Home                                                                                                    | Databases Journals                       | Books Doc Deliv | ery                                                                                                    |                                                                                                    |                                                                |
|----------------------------------------------------------------------------------------------------|----------------------------------------------------------------------------------------------------|----------------------------------------------------------------------------------------------------|------------------------------------------|-----------------|----------------------------------------------------------------------------------------------------|----------------------------------------------------------------------------------------------------|----------------------------------------------------------------|
| Copyright C + All's + <u>counter insections (construm</u>                                                                                                    | Advanced Search Search So<br>Search Limits<br>St These settings are u<br>larg tage: Arr<br>Baterial: Arr<br>Date: Arr<br>Full Text:<br>Feer Review:<br>Source Specific Lin<br>ScienceDirect<br>Date: Arry Date | Irces   Help  Search Sources Search Options Search Limits  ren(s)  Red when you start a search. Search ren  Language  Material  Date  yyyyy / mm / dd  itts | Ce Ce Ce Ce Ce Ce Ce Ce Ce Ce Ce Ce Ce C | K Close Window  | ومكانيات<br>بالإمكانيات<br>بج فى كل<br>المكررة مع<br>عادة ترتيبها<br>سييق عدد<br>ت المستفيد<br>يات البحث<br>مام بها | للمستفيد العديد من<br>تحديد عدد النتاة<br>ية وإزالة النتائج ا<br>ية فرز النتائج وإ<br>من طريقة<br>ج طبقاً لإحتياجاه<br>لبوابة<br>ية الإحتفاظ بعمله<br>ية والسابقة التي<br>فيد | تتيح<br>منها<br>مكاذ<br>مكاذ<br>لنتاك<br>مكان<br>لحالب<br>لمسذ |

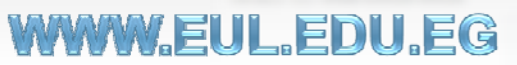

.

.

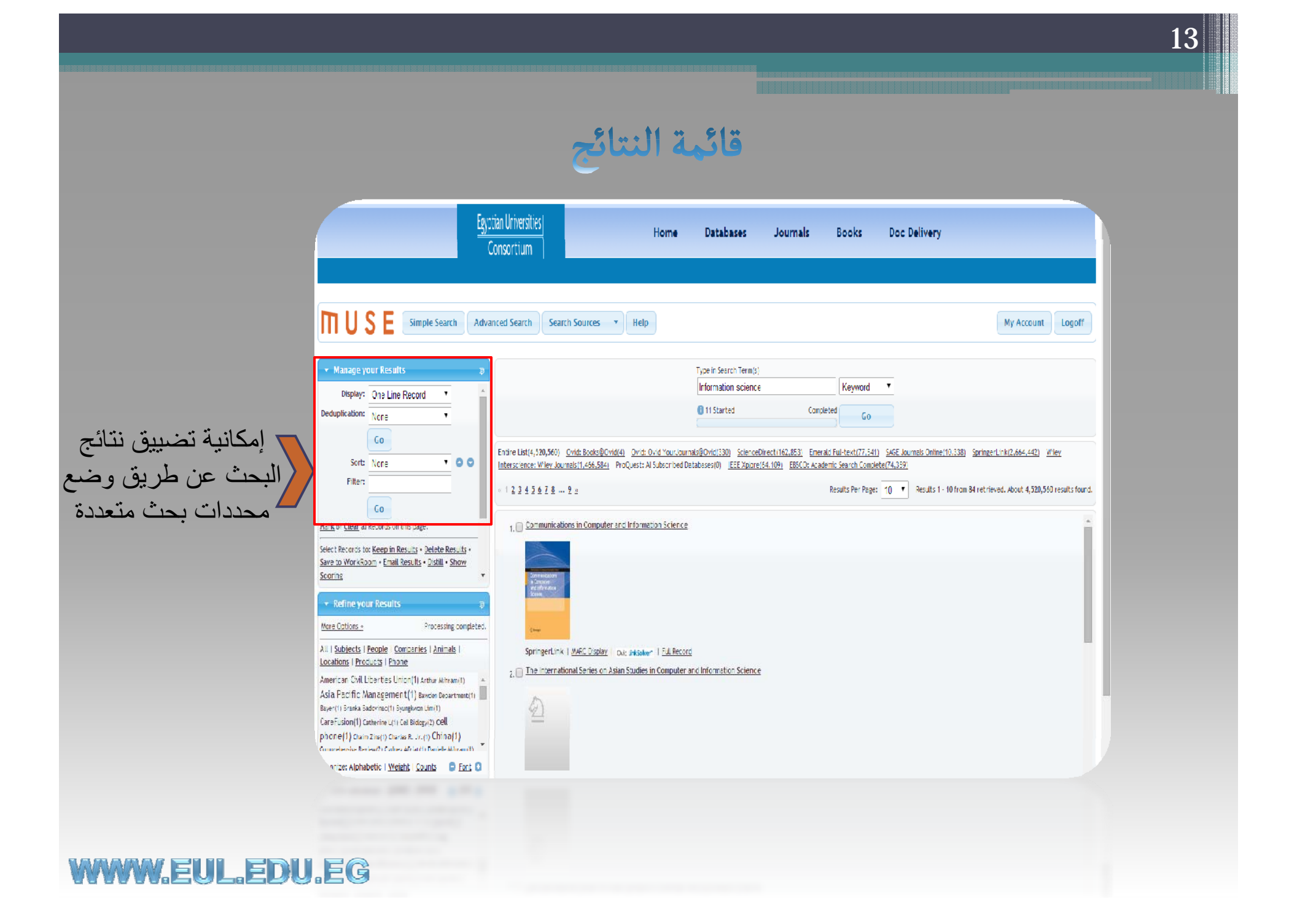

الدوريات العلمية

| Egyptas Universities<br>Eduares Canactica | العربية Home Databases          | Journals | Books Doc Delivery                                                                                                    |  |
|-------------------------------------------|---------------------------------|----------|----------------------------------------------------------------------------------------------------|--|
|                                           | Wekome في الأا فعلم             |          |                                                                                                    |  |
|                                           |                                 |          |                                                                                                    |  |
|                                           |                                 |          | the state of the state of the s |  |
| Egyptian Un                               | iversities Libraries Consortium |          |                                                                                                    |  |
|                                           | na                              |          |                                                                                                    |  |
|                                           |                                 |          | 94 (0.010) (0.02)<br>94 (0.010) (0.02)<br>94 (0.010) (0.02)<br>94 (0.010) (0.02)                                                                                                    |  |
|                                           |                                 |          |                                                                                                    |  |
|                                           |                                 |          |                                                                                                    |  |
| A-Z List                                  | Find                            |          |                                                                                                    |  |
| <u>0-9ABCDEFGH</u>                        | IJKLMNOPORSTUVWXYZ              |          |                                                                                                    |  |
| All Publishers                            | ,                               |          |                                                                                                    |  |
|                                           |                                 |          |                                                                                                    |  |
|                                           |                                 |          |                                                                                                    |  |
| Title                                     |                                 |          |                                                                                                    |  |
| <u>Sadhana</u><br>IF                      |                                 |          |                                                                                                    |  |
| 0256-2499                                 |                                 |          |                                                                                                    |  |
| Springer                                  |                                 |          |                                                                                                    |  |
| Salety Reince.<br>TF                      |                                 |          |                                                                                                    |  |
| <u> </u>                                  |                                 |          |                                                                                                    |  |

قائمة بكافة الدوريات العلمية المتاحة من خلال البوابة مرتبة هجائيا مع بيان الناشر المسؤول عنها والترقيم الدولى الموحد للدورية مع إمكانية تحديد الدوريات العلمية الخاصة بناشر معين

www.eul.edu.eg

|                                                                          | بحث في الدوريات العلمية                                                                                      | <u>ال</u>          |
|--------------------------------------------------------------------------|----------------------------------------------------------------------------------------------------|--------------------|
|                                                                          | Egyptau Linversites العربية Home Databases Journals<br>Libraries Consortion<br>Welcome جامعة العامرة Welcome | Books Doc Delivery |
|                                                                          | Egyptian Universities Libraries Consortium                                                                   |                    |
| إمكانية البحث بعنوان<br>الدورية او الترقيم الدولى<br>الموحد للدورية ISSN | A-Z List Find                                                                                                |                    |
| www.eul.edu.eg                                                           |                                                                                                    |                    |

### الكتب العلمية الالكترونية

|                                                                                                    | Egyptian Universities Libraries Consortium                                                                                                    |  |
|----------------------------------------------------------------------------------------------------|----------------------------------------------------------------------------------------------------|--|
|                                                                                                    | A-Z List         Find         Find by Subject           C-9 A B C D E E G H I J K L M N O P Q R S T U V W X Y Z         All Publishers         • |  |
| قائمة بالكتب الالكترونية<br>المتاحة من خلال البوابة<br>مرتبة هجائياً مع إمكانية<br>تحديد الكتب الخاصة بناش | Ittle         M8.0 Wenchuan Earthquake         9783642018755         Springer         Mac for Linux Geeks         9781430216506         Springer |  |
| معين                                                                                                    | Mac OS X Leopard         9701590590375         Springer         Macchine matematiche         9788817004023                                       |  |

### WWW.EUL.EDU.EG

### البحث في الكتب العلمية الالكترونية

|                                                                           | Egyptian Universities Libraries Consortium<br>+ Your Hub to Knowledge |  |
|---------------------------------------------------------------------------|-----------------------------------------------------------------------|--|
| إمكانية البحث بعنوان<br>الكتاب او بالترقيم<br>الدولى الموحد للكتب<br>ISBN | AZ List Find     Title:   ISBN / ISSN:     GO                         |  |

www.eul.edu.eg

التصفح الموضوعي للكتب العربية Home Databases Books Doc Delivery Egyptian Universities Journals Libraries Consortium جاسة النامرة Welcome Egyptian Universities Libraries Consortium → Your Hub to Knowledge Find Find by Subject All Publishers إمكانية التصفح طبقاً للموضوع لكافة الكتب المتاحة بالبوابة او الخاصة Agriculture (3) Architecture and Design (54.) Behavioral Science (270) Biomedical and Life Sciences (2143) Business and Economics (1404) بناشر معين Business and Economics (German Language)
(20) Chemistry and Materials Science ( 993 ) Computer Science ( 4809 ) Computer Science & Engineering (German Language) { 8 } Farth and Environmental Science (1136) www.eul.edu.eg

خدمة توصيل الوثائق

| خدمة معلوماتية يقدمها إتحاد المكتبات |
|--------------------------------------|
| الجامعية المصرية لتسهيل وصول         |
| الباحثين إلى الكتب والمقالات وأعمال  |
| المؤتمرات غير المتاحة بالبوابة       |
| الإلكترونية للإتحاد وذلك من خلال     |
| تعبئة الاستمارة الموضحة بالشكل       |

WWW.EUL.EDU.EG

| Article Data                         |                                                                                      | Researcher Details       |        |
|--------------------------------------|--------------------------------------------------------------------------------------|--------------------------|--------|
| Pulication Type *                    | Chosse Your Publication Type                                                         | First Name *             |        |
| Title *                              | Type Article Title Here                                                              | Last Name *              |        |
| Author(s)                            | Type Author(s) Name(s) Here                                                          | Email *                  |        |
| Journal / Book /<br>Conference Title | Type here the journal, Book Or Conference Title<br>Journal / Book / Conference Title | Phone *                  |        |
| Publisher                            |                                                                                      | Institution              |        |
| Article Link URL                     |                                                                                      | Type The Characters<br>* | porter |
| Notes                                | Type here any notes or instructions you want to mention.                             |                          | Ċ      |
|                                      |                                                                                      |                          | Submit |
|                                      |                                                                                      |                          |        |
|                                      |                                                                                      |                          |        |
|                                      |                                                                                      |                          |        |

Thank you for your attention Issa El Sayed